## **IOS Email Setup**

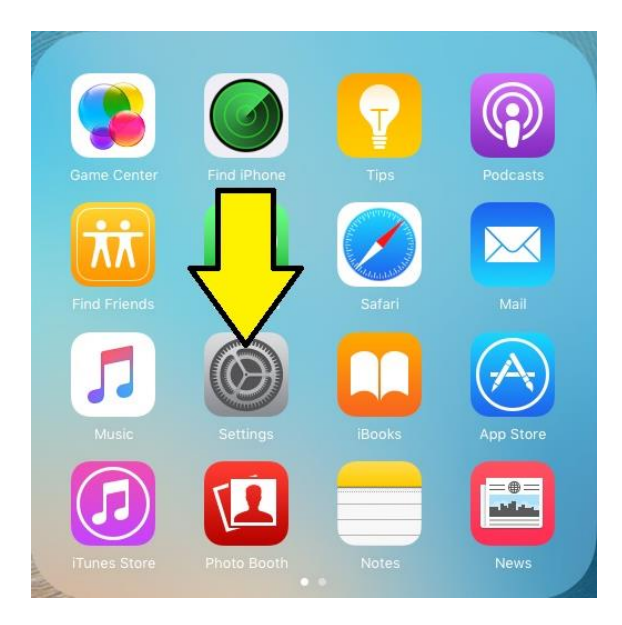

Click on the Settings icon.

| iPad 🗢 Cassoode             | 1:49 PM                      | 100% 💻 |
|-----------------------------|------------------------------|--------|
| Settings                    | General                      |        |
| Privacy                     |                              |        |
|                             | About                        | >      |
| iCloud                      | Software Update              | >      |
| iTunes & App Store          |                              |        |
| -                           | Spotlight Search             | >      |
| 🖂 Mail, Contacts, Calendars |                              |        |
| Notes                       | Accessibility                | >      |
| Reminders                   | Gestures                     |        |
| O Messages                  | Use four or five fingers to: |        |

Click on Mail, Contacts, Calendars.

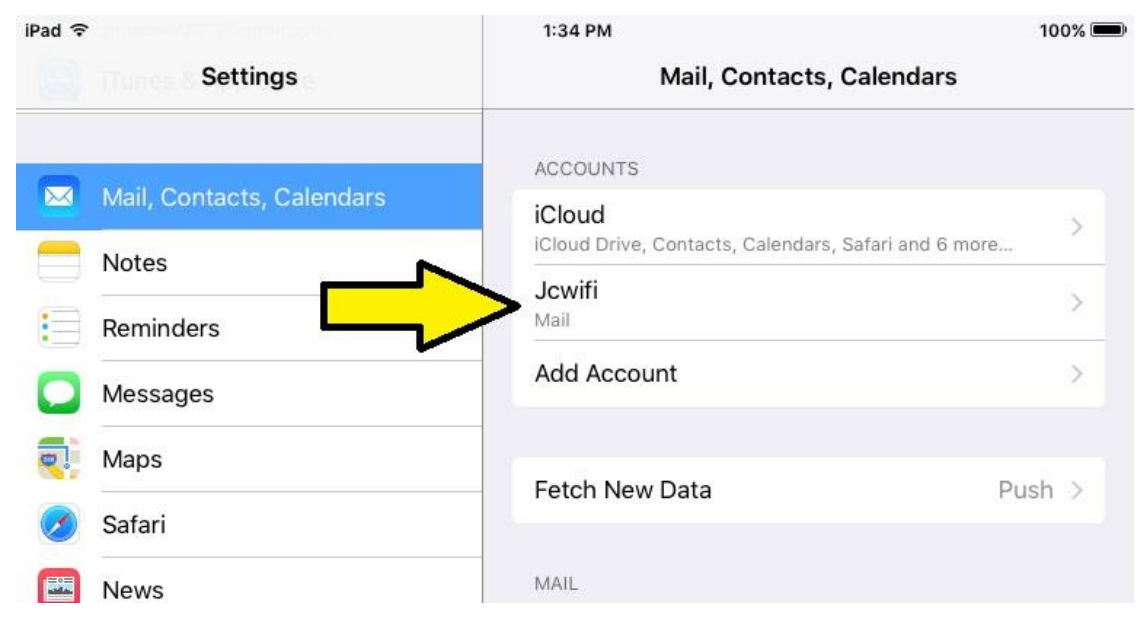

Under Accounts on the right side, click on your email account.

| iPad ᅙ       |                  | 12:52 PM | 100% 📟            |
|--------------|------------------|----------|-------------------|
| Cancel       |                  | Jcwifi   | Done              |
|              |                  |          | -                 |
| Account      |                  |          |                   |
| POP ACCOUNT  | INFORMATION      |          |                   |
| Name         | Sara             |          |                   |
| Email        | sgray@jcwifi.com |          | >                 |
| Description  | Jcwifi           |          |                   |
| INCOMING MAI | L SERVER         |          |                   |
| Host Name    | mail.jcwifi.com  |          |                   |
| User Name    | sgray@jcwifi.com |          |                   |
| Password     | •••••            |          |                   |
| OUTGOING MA  | IL SERVER        |          |                   |
| SMTP         |                  |          | mail.jcwifi.com > |
|              |                  |          |                   |
| Advanced     |                  |          | >                 |
|              |                  |          |                   |

Click on Advanced at the bottom

| iPad 중                        | 12:52 PM | 100% 🗩           |
|-------------------------------|----------|------------------|
| 🗙 Jcwifi                      | Advanced |                  |
|                               |          |                  |
| MOVE DISCARDED MESSAGES INTO: |          |                  |
| Deleted Mailbox               |          | ~                |
| Archive Mailbox               |          |                  |
|                               |          |                  |
| DELETED MESSAGES              |          |                  |
| Remove                        |          | After one week > |
|                               |          |                  |
|                               |          |                  |
| Use SSL                       |          |                  |
| Authentication                |          | >                |
| Delete from server            |          | Never >          |
| Server Por 995                |          |                  |
| S/MIME                        |          |                  |
| Ophimic                       |          |                  |
| S/MIME                        |          | $\bigcirc$       |

Change the following settings under Incoming Settings.

- 1. Turn <mark>ON</mark> Use SSL
- 2. Set the Server Port to 995

Then click the back arrow at the top left

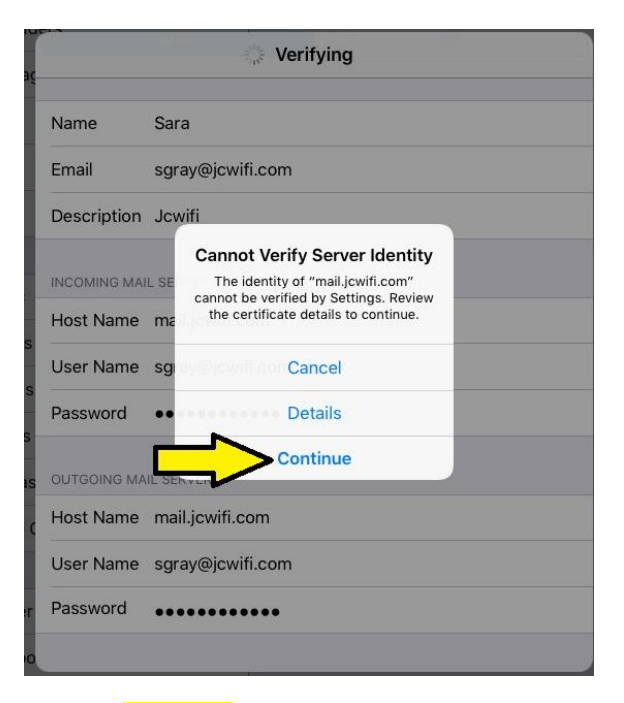

Click on Continue to accept the certificate for the server.

| iPad 후      |                  | 12:52 PM | 100% 🕮            |
|-------------|------------------|----------|-------------------|
| Cancel      |                  | Jcwifi   | Done              |
|             |                  |          |                   |
| Account     |                  |          |                   |
| POP ACCOUNT | INFORMATION      |          |                   |
| Name        | Sara             |          |                   |
| Email       | sgray@jcwifi.com |          | >                 |
| Description | Jcwifi           |          |                   |
| INCOMING MA | IL SERVER        |          |                   |
| Host Name   | mail.jcwifi.com  |          |                   |
| User Name   | sgray@jcwifi.com |          |                   |
| Password    | •••••            |          |                   |
| OUTGOING MA | AIL SERVER       |          |                   |
| SMTP        |                  |          | mail.jcwifi.com > |
|             | •                |          |                   |

## Click on SMTP.

| iPad 중                                 | 12:52 PM                                                 | 100% 📟 |
|----------------------------------------|----------------------------------------------------------|--------|
| <b>≮</b> Jcwifi                        | SMTP                                                     |        |
| PRIMARY SERVER                         |                                                          |        |
| mail.jcwifi.com                        |                                                          | On >   |
| OTHER SMTP SERVERS                     |                                                          |        |
| Add Server                             |                                                          | >      |
| If Mail is unsuccessful using the prim | ary server, it will try the other SMTP servers in succes | ssion. |

Under Primary Server, click on the mail server.

| ail.jcwifi.com | Done       |
|----------------|------------|
|                |            |
|                |            |
|                |            |
|                |            |
|                |            |
|                |            |
|                |            |
|                | Password > |
|                |            |
|                |            |

Make the following changes.

- 1. Turn <mark>ON</mark> Use SSL.
- 2. Change the Server Port to 465. If 465 doesn't work, try 587.

Then click Done in the top right corner.